## DOKUMENTE HOCHLADEN auf Betreut.de

Wir freuen uns, dass Sie Ihre Dokumente und Referenzen auf Betreut.de hochladen möchten! Das verschafft interessierten Familien einen besseren Überblick über Ihre Erfahrungen und Referenzen. Im Folgenden erklären wir Ihnen, wie Sie Ihre Dokumente bei Betreut.de hochladen können.

## Was vor dem Hochladen zu beachten ist:

Machen Sie gut erkennbare Fotos von ihren Dokumenten oder scannen Sie diese ein. Schwärzen Sie alle Informationen, die Sie nicht preisgeben möchten. Zum Beispiel Ihre Sozialversicherungsnummer oder Ihre genaue Adresse.

## Wenn Sie Ihre Dokumente eingescannt haben und diese für das Hochladen vorbereitet sind, befolgen Sie bitte folgende Schritte:

1. Loggen Sie sich in Ihren Account ein.

| =                                                         | ∭ Be               |  |  |  |  |  |  |  |  |  |
|-----------------------------------------------------------|--------------------|--|--|--|--|--|--|--|--|--|
| Bitte loggen Sie sich ein!                                |                    |  |  |  |  |  |  |  |  |  |
|                                                           | E-Mail* Passwort** |  |  |  |  |  |  |  |  |  |
|                                                           | Eingeloggt bleiben |  |  |  |  |  |  |  |  |  |
| Login                                                     |                    |  |  |  |  |  |  |  |  |  |
| Haben Sie Ihr Passwort vergessen?   If Login mit Facebook |                    |  |  |  |  |  |  |  |  |  |

2. Auf der oberen, linken Bildschirmseite finden Sie einen Menü-Button mit drei Querbalken. Wenn Sie diesen nun anklicken, erscheint eine Menüleiste. Wählen Sie bitte den Punkt "Dokumente".

| 0                                                                                                 | \$                                              | #Betreut <sub>de</sub>                                                           |
|---------------------------------------------------------------------------------------------------|-------------------------------------------------|----------------------------------------------------------------------------------|
| Mein Betreut.de<br>Posteingang<br>Merkzettel<br>Jobs entdecken<br>Meine Profile<br>Foto hochladen | Sind Sie auf<br>der Suche<br>nach einem<br>Job? | Machen Sie jetzt den ersten<br>Schritt und legen ein Profil an.                  |
| Meine Mitgliedschaft<br>Verifizierungen                                                           | Jobs in Ihrer Nähe                              |                                                                                  |
| Bewertungen<br>Dokumente                                                                          | Tierbetreuung Haus & Gar                        | Kinderbetreuung         Seniorenbetreuung           Mehr Jobs als Tierbetreuer > |
| Logout                                                                                            | Suche zuverlässigen B                           | etreuer für <sub>lasbewussten a in</sub>                                         |

3. Über den Button "Dokumente hinzufügen" können Sie Zertifikate, Zeugnisse oder andere Dokumente hochladen.

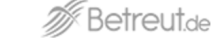

| Hochgeladene Dokumente                                                                                                 |                                                                                                    |
|----------------------------------------------------------------------------------------------------|----------------------------------------------------------------------------------------------------|
| Bezeichnung                                                                                                    | Status Ablaufdatum                                                                                                    |
| Vit dem Hochladen eines Dokumentes<br>Betreut.de dazu, jedes Dokument auf s<br>angezeigt, wenn Sie diese freigeben. Do | tätigen Sie dessen Rechtmäßigkeit und Richtigkeit sowie dessen rechtmäßigen Besitz. Sie berechtigen<br>n sachgemäßen Inhalt hin zu überprüfen. Anderen Nutzern von Betreut.de werden die Dokumente nur<br>mente mit besonders sensiblen Inhalten, wie Reisepass oder Personalausweis, können nicht geteilt oder zu |

4. Wählen Sie nun im Dropdown-Menü die gewünschte Kategorie für das Dokument, welches Sie hochladen möchten, und klicken Sie auf "Dokument auswählen".

|                    | // Betreut.de |                              |                 |  |  |  |  |  |  |
|--------------------|---------------|------------------------------|-----------------|--|--|--|--|--|--|
| Transparenz sch    | afft Vert     | rauen                        |                 |  |  |  |  |  |  |
| Sie können Dokumer | nte hochlad   | len, um Ihre Qualifikationer | n nachzuweisen. |  |  |  |  |  |  |
| Bitte wählen       | \$            | Dokument auswählen           |                 |  |  |  |  |  |  |
|                    |               |                              |                 |  |  |  |  |  |  |
| Bitte wählen       | \$            | Dokument auswählen           | J               |  |  |  |  |  |  |

## 5. Wählen Sie jetzt das gewünscht Dokument von Ihrem Computer aus.

|                                                                                                    | <b>Betreut</b> .de          |
|----------------------------------------------------------------------------------------------------|-----------------------------|
| Transparenz schafft Vertrauen                                                                                                    |                             |
| Sie können Dokumente hochladen, um Ihre Qu                                                                                                    | alifikationen nachzuweisen. |
|                                                                                                    |                             |
|                                                                                                    |                             |
| ✓ Bitte wählen                                                                                                    |                             |
| ✓ Bitte wählen<br>Führerschein (Klasse B)                                                                                                    |                             |
| <ul> <li>✓ Bitte wählen</li> <li>Führerschein (Klasse B)</li> <li>Personalausweis</li> </ul>                                                                           |                             |
| <ul> <li>✓ Bitte wählen</li> <li>Führerschein (Klasse B)</li> <li>Personalausweis</li> <li>Lebenslauf</li> </ul>                                                       |                             |
| <ul> <li>✓ Bitte wählen</li> <li>Führerschein (Klasse B)</li> <li>Personalausweis</li> <li>Lebenslauf</li> <li>Gesundheitspass</li> </ul>                              |                             |
| <ul> <li>✓ Bitte wählen</li> <li>Führerschein (Klasse B)</li> <li>Personalausweis</li> <li>Lebenslauf</li> <li>Gesundheitspass</li> <li>Erste Hilfe am Tier</li> </ul> |                             |

Hochladen

Nach diesem Schema können Sie beliebig viele und unterschiedliche Dokumente hochladen. Der Schutz Ihrer persönlichen Daten ist uns sehr wichtig. Daher entscheiden Sie selbst, welchen Familien auf Betreut.de Sie Zugriff auf diese erteilen. Hat eine Familie Interesse an Ihrem Profil, kann diese Einsicht in ihre Dokumente anfordern. Sie erhalten daraufhin eine Nachricht

| von uns und | müssen d | er Famil | ie die | Einsicht If | hrer D | okument | e erl | auben. | Diese | hat nu | unmel | nr 5 | lage | ang Z | ugriff |
|-------------|----------|----------|--------|-------------|--------|---------|-------|--------|-------|--------|-------|------|------|-------|--------|
|-------------|----------|----------|--------|-------------|--------|---------|-------|--------|-------|--------|-------|------|------|-------|--------|